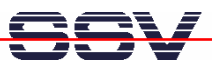

## How to use a Windows 7-based PC

If your host PC runs Windows 7 you have to solve some special configuration and installation problems. A standard Windows 7 PC installation doesn't allow to *ping* the DIL/NetPC DNP/5282 over the Ethernet connection. Windows 7 also doesn't support *Telnet* sessions.

• **1.** Step: Before your first *ping* (see also 5.2 *Checking the Ethernet Link* of the *DIL/NetPC DNP/5282 Linux Starter Kit* user manual) from the PC to the DIL/NetPC DNP/5282 please go to the Windows 7 firewall setup (see setup item *Windows Firewall with Advanced Security*). Then change the **Inbound Rules** and **Outbound Rules** for **ICMP** (Enable inbound and outbound ICMP traffic for IPv4).

| Eingabeaufforderung                                                                                                    |    |   |
|----------------------------------------------------------------------------------------------------|----|---|
| C:\>ping 192.168.0.125<br>Ping wird ausgeführt für 192.168.0.125 mit 32 Bytes Daten:<br>Antwort von 192.168.0.125: Bytes=32 Zeit<1ms TTL=64<br>Antwort von 192.168.0.125: Bytes=32 Zeit<1ms TTL=64<br>Antwort von 192.168.0.125: Bytes=32 Zeit<1ms TTL=64<br>Antwort von 192.168.0.125: Bytes=32 Zeit<1ms TTL=64<br>Ping-Statistik für 192.168.0.125:<br>Pakete: Gesendet = 4, Empfangen = 4, Verloren = 0<br><0% Verlust),<br>Ca. Zeitangaben in Millisek : |    |   |
| Ca. Zeitangaben in Hillisek.<br>Minimum = Oms, Maximum = Oms, Mittelwert = Oms<br>C:\>                                                                                                    |    | Ŧ |
| < III                                                                                                    | P. |   |

• **2. Step**: The standard Windows 7 configuration comes without a *Telnet* client program. Please download the free tool *TeraTerm* from <a href="http://ttssh2.sourceforge.jp">http://ttssh2.sourceforge.jp</a> or any other download location. Then install *TeraTerm* on your Windows 7 machine. After that please run *TeraTerm* as a *Telnet* client in VT100 mode (see *TeraTerm Terminal setup – Terminal ID*).

| 192.168.0.125:23 - Tera Term VT<br>File Edit Setup Control Window                                                                                                    | Help                                   |                                                                                                    |   |
|----------------------------------------------------------------------------------------------------|----------------------------------------|----------------------------------------------------------------------------------------------------|---|
| <pre># 1s -al /<br/>drwxr-xr-x 10<br/>drwxr-xr-x 10</pre> | 00000000000000000000000000000000000000 | 2 Jan 1 1970 .<br>2 Jan 1 1970 .<br>2 Jan 1 1970 bin<br>2 Jan 1 1970 dev<br>2 Jan 1 1970 dev<br>2 Jan 1 1970 etc<br>0 Nov 30 00:00 home<br>2 Jan 1 1970 lib<br>2 Jan 1 1970 mnt<br>0 Nov 30 00:00 proc<br>8 Jan 1 1970 tmp -> /var/tmp<br>2 Jan 1 1970 usr | • |
| # 15 -a1 /nome<br>drwxr-xr-x 10<br>drwxr-xr-x 10<br>-rw-rr- 10<br>drwxr-xr-x 10<br>-rwx-r 10<br>-rw-r 10<br># □                                                                                                    | 0<br>0 1ê<br>0 3557                    | 0 Nov 30 00:00 .<br>2 Jan 1 1970<br>7 Nov 30 00:04 getit.sh<br>0 Nov 30 1999 httpd<br>6 Nov 30 00:01 main<br>0 Nov 30 00:03 test                                                                                                    |   |

The standard Windows 7 configuration doesn't allow any Telnet traffic. Please go again to the

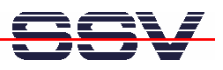

Windows 7 firewall setup (see setup item *Windows Firewall with Advanced Security*). Then create a new outbound rule for the TCP protocol and port 23 (Enable the usage of TCP port 23).

• **3. Step:** For file downloads and uploads between the PC to the DIL/NetPC DNP/5282 please use TFTP. The DNP/528x starter kit CD-ROM offers the TFTP32 server for Windows PC (please see CD-ROM directory *TFTP-Server-Win32*). This server works also with Windows 7.

| TFTPD32 by                                                         | Ph. Jounin                                                                                                    | and the second division of | static little | - • ×    |
|--------------------------------------------------------------------|----------------------------------------------------------------------------------------------------|----------------------------|---------------|----------|
| Base Directory                                                     | C:\_temp                                                                                                    |                            |               | Browse   |
| Server interfaces                                                  | 192.168.0.130                                                                                                    |                            | <b>.</b>      | Show Dir |
| Connection rece<br>Read request fo<br><bild1.png>: ser</bild1.png> | ived from 192.168.0.250 on port 4<br>r file <bild1.png>. Mode octet<br/>at 1475 blks, 754561 bytes in 1 s. 0</bild1.png> | 6344<br>I blk resent       |               |          |
| Current Action                                                     | Listening on                                                                                                    | port 69                    |               |          |
| About                                                              |                                                                                                    | Settings                   | 1             | Help     |

• **4. Step**: For editing HTML files (see also *6.3 Web Server Access* of the *DIL/NetPC DNP/5282 Linux Starter Kit* user manual) on your Windows 7-based PC please use the free *PSPad* editor.

| 📝 Datei Projekt Bearbeiten Suchen Ansicht Format Werkzeuge Skripte HTML Einstellungen Fenster Hilfe 📃 🖅 🗙                                                                                                    |
|----------------------------------------------------------------------------------------------------|
| 💽 🌑 🗞 ▾ 📾 📾 🌼   🗅 ▾ 🏷 ▾ 📾 ▾ 🐑   🍃 / 🎾 🗊 😳 💷   🖉 🌭   🖉 🍉   🖑 🍉   🐇   🚍 🛪   🚍 🗸   🚍 🕷 🚔 🐄 ▾ 🛤                                                                                                    |
| - 🗄 🎯 🧱 🗰 👯 and the 🎯 🚏 G 🛛 🗰 🐘 📮 🞯 64°                                                                                                    |
| 1., Neu1,txt 2., hello,html                                                                                                    |
| 0 10 20 30 40 50 60 70 80   Image: Second Second S |
|                                                                                                    |
|                                                                                                    |

• **5. Step**: Windows 7 comes without the *HyperTerminal* terminal emulation program. This wellknown program was a part of older Windows version. It is possible to use *TeraTerm* also as a terminal emulation program over RS232-based links. Please run *TeraTerm* in the serial port

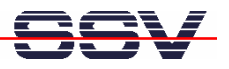

mode. Then choose the RS232 COM port instead of *Telnet* and set this port to 115.200/N/8/1.

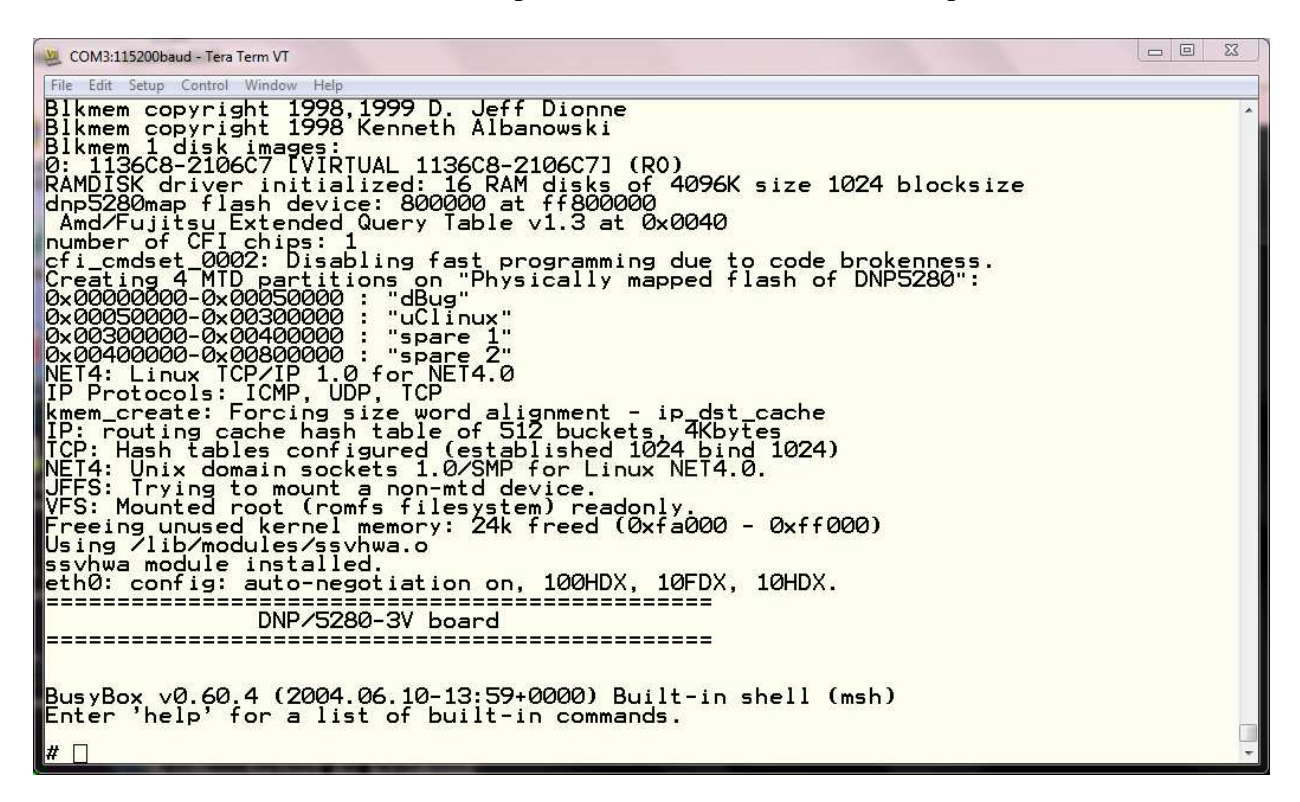

**Please note:** *HyperTerminal* for the Microsoft Windows 7 O/S is available. Please visit the web site <a href="http://www.hilgraeve.com/hyperterminal/">http://www.hilgraeve.com/hyperterminal/</a> for more information.

That's all.